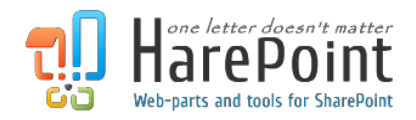

# HarePoint Thumbnails for SharePoint

For SharePoint Server 2010/2013 and SharePoint Foundation 2010/2013.

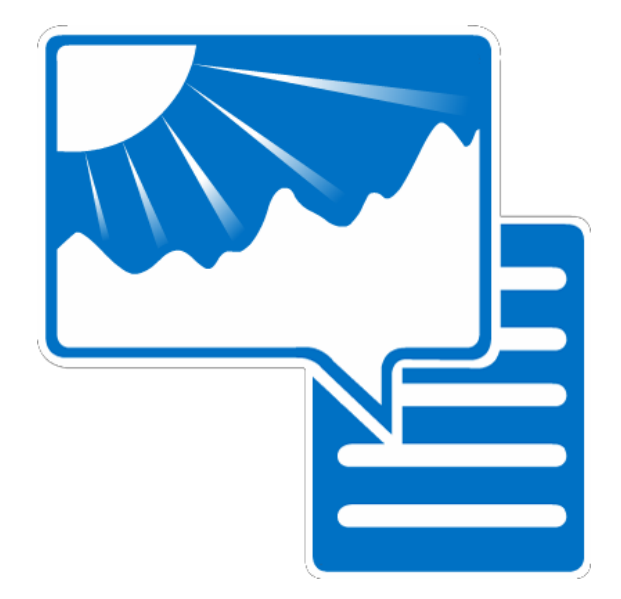

# **Table of Contents**

| I.   | Introduction                                        | 3  |
|------|-----------------------------------------------------|----|
| II.  | Deployment                                          | 4  |
|      | 1. System requirements                              | 4  |
|      | 2. Licensing and trial limit.                       | 5  |
|      | 3. HarePoint Thumbnails for SharePoint installation | 6  |
|      | 4. How to repair, upgrade or remove the Product     | 7  |
| III. | Product Overview                                    | 8  |
|      | 1. Service Application Configuration.               | 8  |
|      | 2. Harepoint Thumbnails Timer Job.                  | 10 |
|      | 3. HarePoint Thumbnails features.                   | 11 |
| IV.  | Troubleshooting                                     | 12 |

# I. Introduction

**HarePoint Thumbnails for SharePoint** is a solution which lets you browse your documents and images in SharePoint libraries in an extremely convenient and time-saving way.

The solution shows thumbnails of files directly in SharePoint document libraries, so you can preview the file without opening it.

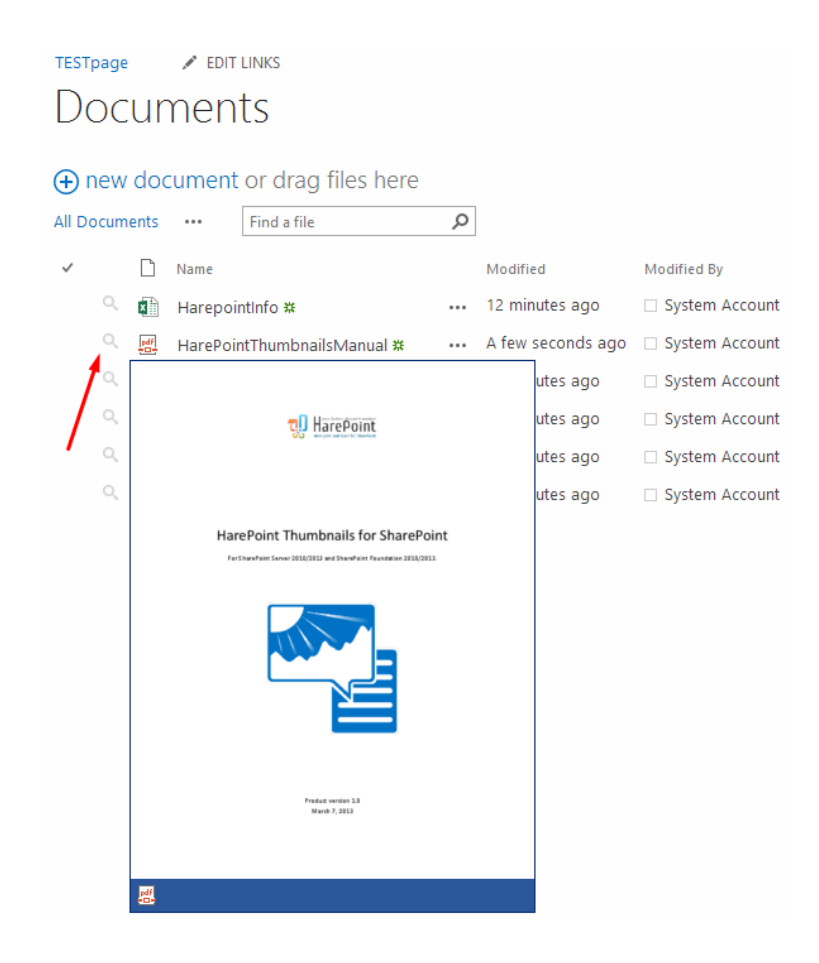

The product generates thumbnails for the following files:

- Microsoft Office applications (Word (DOC; DOCX), Excel (XLS; XLSX));
- PDF;
- TXT;
- Images (all common formats);
- Web pages (HTML, HTM, MHT);
- E-mail messages (EML only).

# **II. Deployment**

#### **1.System requirements**

HarePoint Thumbnails for SharePoint was designed to operate with:

- Microsoft SharePoint Foundation/Server 2010.
- Microsoft SharePoint Foundation/Server 2013.

The product has no special requirements for the operating system or its components, RAM memory space and CPU type. The Product may operate with any configuration where SharePoint is deployed; it requires 10 Mb of disk space on each SharePoint server.

Note: <u>Apache OpenOffice must be installed on the application server in order for HarePoint</u> <u>Thumbnails for SharePoint to generate previews for Microsoft Office documents in spreadsheets.</u> <u>Only 3.4.1 version is supported right now. Support for version 4 is on development</u> <u>stage.</u>

### 2. Licensing and trial limit.

HarePoint Thumbnails for SharePoint is licensed for a number of SharePoint Web Front-End Servers or servers where **Microsoft SharePoint Web Application** service is running. The number of licenses should correspond to a number of servers.

The product has two types of license:

#### 1. Trial License.

This is a 30-day trial license available in the download. The trial version does not have any functional limitations.

#### 2. Commercial License.

This license is purchased for the number of SharePoint Servers (web front-ends) and can be used in the organization's environment without any limitation on time and functionality. Licenses for test environments can be obtain without charge after purchase.

**Note**: <u>After you made a purchase of a commercial license and enter a registration key in product</u> <u>settings, the product becomes a fully functional.</u>

5

## **3. HarePoint Thumbnails for SharePoint installation.**

To install the product, you must be a **Farm Administrator**.

Please login to any WFE server of the SharePoint farm, unpack the product package and run SETUP.EXE. The Installation Wizard will appear:

|                       | HarePoint Thumbnails for SharePoint                                                                                                    |                |
|-----------------------|----------------------------------------------------------------------------------------------------|----------------|
| Click the <b>Next</b> | HarePoint Thumbnails for SharePoint                                                                                                    | button in the  |
| wizard's              | Welcome to the HarePoint Thumbnails for SharePoint setup wizard.                                                                                                    | welcome screen |
| and the wizard        | This setup wizard will install and deploy the following solutions to your SharePoint 2013 farm:<br>1. HarePoint Thumbnails Service Application for SharePoint 2013                                                                                                    | will check     |
| prerequisites:        | 2. HarePoint Thumbnail Viewer for SharePoint 2013 (2013 UI)<br>3. HarePoint Thumbnail Viewer for SharePoint 2013 (2010 UI)                                                                                                    |                |
|                       | Back Next Cancel HarePoint Thumbnails for SharePoint Prerequisities                                                                                                    |                |
|                       | Checking if HarePoint Thumbnails for SharePoint can be installed from this machine.                                                                                                    |                |
|                       | <ul> <li>Checking if Microsoft SharePoint Foundation 2013 is installed.<br/>Microsoft SharePoint Foundation 2013 is installed.</li> <li>Checking permissions to install and deploy SharePoint solutions.<br/>You have permissions to install and deploy SharePoint solutions.</li> <li>Checking if Administrative Service is running.<br/>Checking if Timer Service is running.<br/>Pending</li> <li>Checking if solutions exist in package.<br/>Pending</li> <li>Checking if solution 'HarePoint Thumbnails Service Application for SharePoint 2013' file exists.<br/>Pending</li> <li>Checking if solution 'HarePoint Thumbnails Service Application for SharePoint 2013' is already<br/>installed.<br/>Pending</li> <li>Please wait</li> </ul> |                |
|                       | Please wait Kefresh now                                                                                                    |                |
|                       | www.harepoint.com                                                                                                    |                |

If you have any issues during prerequisites check, just send us an email message with the "installation.log" file attached to support@harepoint.com, or create a <u>new support ticket</u>.

In the next step of the wizard, you'll select the site collections where the product should be deployed. Select the required site collections and follow the Wizard's instructions to complete installation:

| HarePoint Thumbnails for SharePoint                                                                                                    |  |  |  |  |  |  |
|----------------------------------------------------------------------------------------------------|--|--|--|--|--|--|
| Deployment Targets<br>Select deployment targets for 'HarePoint Thumbnail Viewer for SharePoint<br>2013 (2013 UI), HarePoint Thumbnail Viewer for SharePoint 2013 (2010 UI)'. |  |  |  |  |  |  |
| Select Web Applications to deploy solution.<br>Select Web Applications, Site Collections to activate features.                                                               |  |  |  |  |  |  |
| Internations<br>Internations<br>Internations<br>International (SharePoint - 80)                                                                                              |  |  |  |  |  |  |
|                                                                                                    |  |  |  |  |  |  |
|                                                                                                    |  |  |  |  |  |  |
|                                                                                                    |  |  |  |  |  |  |
|                                                                                                    |  |  |  |  |  |  |
| Web Applications / Site Collections                                                                                                    |  |  |  |  |  |  |
| Back Next Cancel                                                                                                    |  |  |  |  |  |  |

#### 4. How to repair, upgrade or remove the Product.

To repair, upgrade or remove the product, you must be a **Farm Administrator**.

Please login to a WFE server of SharePoint farm, unpack the product package and run SETUP.EXE in the selected folder. The Installation Wizard will be launched with a prerequisites check. After the prerequisites check is over, you should click **Next**, and you will see three options:

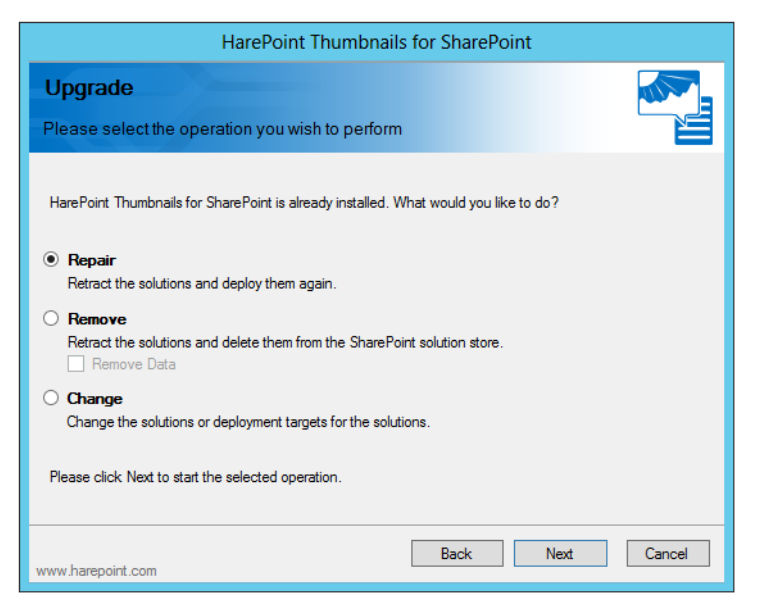

Select the required type of operation and follow the further instructions of the Wizard.

### **III. Product Overview**

#### **1. Service Application Configuration.**

You should open **Central Administration** -> **Application Management** -> **Manage Service Applications**. Inside, select **HarePoint Document Thumbnail Service** and click on it or select **Manage** on the ribbon:

| BROWSE SE                                                | RVICE APPLICATIONS |                                                                                                    |                     |  |  |  |
|----------------------------------------------------------|--------------------|----------------------------------------------------------------------------------------------------|---------------------|--|--|--|
| New Connect                                              | Delete Manage Ad   | ministrators Properties                                                                                    | Publish Permissions |  |  |  |
| Create                                                   | Oper               | ations                                                                                                    | Sharing             |  |  |  |
| Central Admin                                            | istration          | Name                                                                                                    |                     |  |  |  |
| Application<br>Management                                |                    | Application Discovery and Load Balancer Service Application                                                |                     |  |  |  |
|                                                          |                    | Application Discovery and Load Balancer Service Application Proxy_91a5da04-5bad-464c-b551-<br>4f2127543a4f |                     |  |  |  |
| Monitoring                                               |                    | Harepoint Document Conversion Service                                                                      |                     |  |  |  |
| wonitoring                                               |                    | Harepoint Document Conversion Service                                                                      |                     |  |  |  |
| Backup and                                               | d Restore          | HarePoint Document Printing Service                                                                        |                     |  |  |  |
| Security                                                 |                    | -<br>HarePoint Document Printing Service                                                                   |                     |  |  |  |
| Upgrade a                                                | nd Migration       | HarePoint Documen                                                                                          | t Thumbnail Service |  |  |  |
| General Application HarePoint Document Thumbnail Service |                    |                                                                                                    |                     |  |  |  |

The **HarePoint Document Thumbnail Service** options will be opened. Inside the **Thumbnail Settings** point you may set:

- The image format.
- The number of pages, if you want to make thumbnails for multiple pages of a file.
- Width and height of thumbnail pictures, and "keep aspect ratio" may be used.

| Thumbnail Settings                          |                                                                                                    |
|---------------------------------------------|----------------------------------------------------------------------------------------------------|
| Manage default thumbnail creation settings. |                                                                                                    |
|                                             | Format                                                                                                    |
|                                             | Thumbnail image format.                                                                                                    |
|                                             | Png                                                                                                    |
|                                             | ⊇dr                                                                                                    |
|                                             | Width                                                                                                    |
|                                             | Thumbnail width in pixels.                                                                                                    |
|                                             | 300                                                                                                    |
|                                             | Height                                                                                                    |
|                                             | Thumbnail height in pixels.                                                                                                    |
|                                             | 400                                                                                                    |
|                                             | Keep aspect ratio                                                                                                    |
|                                             | If checked aspect ratio will be kept and maximum value                                                                                    |
|                                             | between width and height will be given as maximum pixel                                                                                   |
|                                             | size.                                                                                                    |
|                                             | Pages                                                                                                    |
|                                             | Type page number and/or page ranges separated by commas. Leave blank or type 'ALL' value for create thumbnails for all pages.           1 |

In **Document Extensions**, point you may specify the extensions to work with:

| Document Extensions                                   |                                                                                                    |
|-------------------------------------------------------|----------------------------------------------------------------------------------------------------|
| Manage document type to file extensions correlations. | PDF Files                                                                                                    |
|                                                       | pdf;                                                                                                    |
|                                                       | OpenOffice Text Documents                                                                                          |
|                                                       | odt; doc; docx; docm; sxw; sdw; rtf;                                                                               |
|                                                       | OpenOffice Spreadsheets                                                                                            |
|                                                       | ods; sxc; xls; xlc; xlm; xlw; sdc; csv; xlsb; xlsx; xlsm;                                                          |
|                                                       | Image Files                                                                                                    |
|                                                       | bmp; dib; jpg; jpe; jpeg; jfif; jiff; jiff; png; gif; tiff; tiff;<br>pic; img; rgb; rgba; pcd; pcx; rle; wmf; emf; |
|                                                       | Html Files                                                                                                    |
|                                                       | html; htm;                                                                                                    |
|                                                       | RFC 822 Files                                                                                                    |
|                                                       | emi; mht                                                                                                    |
|                                                       | Text Files                                                                                                    |
|                                                       | txt; xml;                                                                                                    |
|                                                       |                                                                                                    |

In the **Service Settings** point, you may select the appropriate web-applications or site collections and enter your license key:

| Service Settings                    |                                                                                                    |
|-------------------------------------|----------------------------------------------------------------------------------------------------|
| Manage service application settings |                                                                                                    |
|                                     | License keys                                                                                                    |
|                                     | This is trial version of HarePoint Document Thumbnail<br>Service (30 days left)                                  |
|                                     | You need a license for 1 server(s).                                                                              |
|                                     | Enable Thumbnails Creation<br>Check site collections or web applications to enable<br>thumbnails creation on it. |
|                                     | □- ▼ All Web Applications                                                                                        |
|                                     | 🚽 🕼 http://servak/ (SharePoint - 80)                                                                             |
|                                     | L. 🖉 http://servak (TestLAB)                                                                                     |
|                                     |                                                                                                    |
|                                     | OK Cance                                                                                                    |

## 2. Harepoint Thumbnails Timer Job.

Open **Central Administration** -> **Monitoring** -> **Review job definitions**, then find the **Create Document Thumbnails** job. This job is used to create the pictures:

## Job Definitions

|                                                     |                 | View: All -   |
|-----------------------------------------------------|-----------------|---------------|
| Title                                               | Web Application | Schedule Type |
| App Installation Service                            |                 | Minutes       |
| App State Update                                    |                 | Hourly        |
| Application Addresses Refresh Job                   |                 | Minutes       |
| Application Server Administration Service Timer Job |                 | Minutes       |
| Application Server Timer Job                        |                 | Minutes       |
| Audit Log Trimming                                  | SharePoint - 80 | Monthly       |
| Autohosted app instance counter                     |                 | Weekly        |
| Bulk workflow task processing                       | SharePoint - 80 | Daily         |
| CEIP Data Collection                                |                 | Daily         |
| Cell Storage Data Cleanup Timer Job                 | SharePoint - 80 | Daily         |
| Change Log                                          | SharePoint - 80 | Weekly        |
| Content Organizer Processing                        | SharePoint - 80 | Daily         |
| Content Type Subscriber                             | SharePoint - 80 | Hourly        |
| Create Document Thumbnails Job                      | SharePoint - 80 | Daily         |
| Create Upgrade Evaluation Site Collections job      | SharePoint - 80 | Daily         |
| Dead Site Delete                                    | SharePoint - 80 | Disabled      |

#### By default it is scheduled to start daily, but you may set any time period you want:

#### Recurring Schedule

Use this section to modify the schedule specifying when the timer job will run. Daily, weekly, and monthly schedules also include a window of execution. The timer service will pick a random time within this interval to begin executing the job on each applicable server. This feature is appropriate for highload jobs which run on multiple servers on the farm. Running this type of job on all the servers simultaneously might place an unreasonable load on the farm. To specify an exact starting time, set the beginning and ending times of the interval to the same value.

This timer job is scheduled to run: Minutes Starting every day between

Minutes
 Hourly
 Daily

Weekly

Monthly

3 AM 🔻 45 🔻

00 🔻

12 AM 🔻

and no later than

HarePoint.Com | Product Overview

## **3. HarePoint Thumbnails features.**

Harepoint Thumbnails solution is globally deployed, and features are located on farm, webapplication and site collection levels.

On the farm level, you may find the **HarePoint Document Thumbnail Service** feature. Deactivate this feature to stop the HarePoint Document Thumbnail application service:

| 22 | HarePoint Document Thumbnail Service |  |
|----|--------------------------------------|--|
|----|--------------------------------------|--|

On the web application level you can find:

- **HarePoint Create Document Thumbnails Job** this feature controls a HarePoint Thumbnails job work, i.e. the creation of pictures.
- **HarePoint Document Preview** this feature creates the thumbnails from generated pictures made in the **Create Document Thumbnails Job**.

| Manage Web Application Features |                                                                                                    |            |        |   |  |  |
|---------------------------------|----------------------------------------------------------------------------------------------------|------------|--------|---|--|--|
|                                 |                                                                                                    |            | ОК     | • |  |  |
|                                 | Name                                                                                                    |            | Status |   |  |  |
| 5                               | Apps that require accessible internet facing endpoints<br>Allow users to acquire apps that require internet facing<br>endpoints from the SharePoint Store. | Activate   |        |   |  |  |
| <u>.</u>                        | Document Sets metadata synchronization<br>Provides the infrastructure to synchronize metadata for<br>Document Sets.                                        | Deactivate | Active |   |  |  |
|                                 | Harepoint Create Document Thumnails Job                                                                                                    | Deactivate | Active |   |  |  |
|                                 | HarePoint Document Conversion Service Activities                                                                                                    | Deactivate | Active |   |  |  |
| Q                               | HarePoint Document Preview                                                                                                    | Deactivate | Active |   |  |  |

On the site collection level, you can find the same features, **Create Document Thumbnails** and **Harepoint Document Preview**.

Deactivate

Active

## **IV.** Troubleshooting.

After installation is over, please run a **Create Document Thumbnails** job in Central Administration! Check the that image are created in every folder inside this one:

For SharePoint 2010:

<system drive>:\Program Files\Common Files\Microsoft Shared\Web Server Extensions\14\TEMPLATE\IMAGES\ThumbnailService

For SharePoint 2013:

<system drive>:\Program Files\Common Files\Microsoft Shared\Web Server Extensions\15\TEMPLATE\IMAGES\ThumbnailService

If you have (or don't have) the images inside the folders, but thumbnails have not appeared in SharePoint library, just check the latest SharePoint ULS log for possible errors for HarePoint Thumbnails. The file should be filtered by the **HarePoint Thumbnailer** and **ThumbnailWorker** sources like:

| ThumbnailWorker       | 00000 Critical | SyncMethodInvoker.Invoke | : Unable to connect to OpenOffice: Could not load file or assemb] |
|-----------------------|----------------|--------------------------|-------------------------------------------------------------------|
|                       |                |                          |                                                                   |
|                       |                |                          |                                                                   |
| HarePoint Thumbnailer | TimerJob       | 00000 Medium             | SPTimerJobInvokeInternal.Invoke : Processing site c               |
| HarePoint Thumbnailer | AppProxy       | 00000 Medium             | CreateThumbnailsJob.UpdateOOConnectionStatus : Gett               |
| HarePoint Thumbnailer | AppProxy       | 00000 Medium             | CreateThumbnailsJob.UpdateOOConnectionStatus : Invo               |
| HarePoint Thumbnailer | AppProxy       | 00000 Medium             | ThumbnailServiceApplicationProxy.Invoke : Getting a               |
| HarePoint Thumbnailer | AppProxy       | 00000 Medium             | ThumbnailServiceApplicationProxy.Invoke : Execute o               |

Also, the data from the System **Event Viewer** -> **Windows Logs** -> **Application** will be helpful. Just export this branch to **\*.evtx** and send it to <u>support@harepoint.com</u>:

| Level D                            | ate and Time                                         | Source                                            | 1                             | Event ID                   | Task C. |                                 | 🔿 👩 Open Saved Log                                                                                                    |
|------------------------------------|------------------------------------------------------|---------------------------------------------------|-------------------------------|----------------------------|---------|---------------------------------|----------------------------------------------------------------------------------------------------|
| Error 5                            | /28/2014 4:16:13 PM                                  | HarePoint Thumbnai                                | ler                           | 0                          | None    |                                 | Create Custom View                                                                                                    |
| Error 5,                           | /28/2014 2:20:52 PM                                  | HarePoint Document                                | Preview                       | 0                          | Υ       |                                 |                                                                                                    |
| Error 5,                           | /28/2014 2:18:02 PM                                  | HarePoint Document                                | Preview                       | 0                          | P I     |                                 | Filter Current Log                                                                                                    |
| Error 5,                           | /28/2014 2:16:15 PM                                  | HarePoint Document                                | Preview                       | 0                          | N E     | Iter VAA                        |                                                                                                    |
| Error 5,                           | /28/2014 2:10:42 PM                                  | HarePoint Document                                | Preview                       | 0                          | N       | AME                             | •                                                                                                    |
| Error 5,                           | /28/2014 2:07:48 PM                                  | HarePoint Document                                | Preview                       | 0                          | N 1     | Logged:                         | Any time v                                                                                                    |
| Error 5,                           | /28/2014 1:26:51 PM                                  | HarePoint Document                                | Preview                       | 0                          | N.      |                                 |                                                                                                    |
| Error 5,                           | /28/2014 1:21:47 PM                                  | HarePoint Document                                | Preview                       | 0                          | N 1     | Event level:                    | Critical Warning Verbose                                                                                                    |
| Error 5,                           | /27/2014 8:59:45 PM                                  | HarePoint Document                                | Preview                       | 0                          | N       |                                 | From Information                                                                                                    |
| Error 5,                           | /27/2014 8:58:59 PM                                  | HarePoint Document                                | Preview                       | 0                          | P I     |                                 |                                                                                                    |
| Error 5,                           | /27/2014 8:48:18 PM                                  | HarePoint Document                                | Preview                       | 0                          | N 0     | By log                          | Event logs: Application                                                                                                    |
| CERTON 5                           | /27/2014 8:47:16 PM                                  | HarePoint Document                                | Preview                       | 0                          |         | D. D                            |                                                                                                    |
| Event 0, HarePoint T               | humbnailer                                           |                                                   |                               |                            |         | by source                       | e Event sources: HarePoint Document Preview, HarePoint Thun                                                                                                    |
| SyncMethodInvo<br>Culture=neutral, | ker.Invoke : Unable to cor<br>PublicKeyToken=ce2cb7e | nnect to OpenOffice: C<br>279207b9e' or one of it | ould not load<br>ts dependenc | l file or as<br>ies. The s | ise     | Includes/Excl<br>exclude criter | cludes Event IDs: Enter ID numbers and/or ID ranges separated by commas. To<br>eria, type a minus sign first. For example 1,3,5-99,-76<br><all event="" ids=""></all> |
|                                    |                                                      |                                                   |                               |                            |         | Task categor                    | ory:                                                                                                    |
| 1                                  |                                                      |                                                   |                               |                            |         | Kanuarda                        |                                                                                                    |
| Log Name:                          | Application                                          |                                                   |                               |                            |         | (cywords)                       |                                                                                                    |
| Source:                            | HarePoint Thumbnailer                                | r Logged:                                         | 5/28/2014 4:                  | 16:13 PM                   |         | User:                           | <all users=""></all>                                                                                                    |
| Event ID:                          | 0                                                    | Task Category:                                    | None                          |                            |         |                                 |                                                                                                    |
| Level:                             | Error                                                | Keywords:                                         | Classic                       |                            | - II '  | Computer(s):                    | s): <all computers=""></all>                                                                                                    |
| User:                              | N/A                                                  | Computer:                                         | Servak.test.le                | ocal                       |         |                                 | Class                                                                                                    |
| OpCode:                            |                                                      |                                                   |                               |                            |         |                                 | Clear                                                                                                    |
| More Information                   | Event Log Online Help                                |                                                   |                               |                            |         |                                 |                                                                                                    |
|                                    |                                                      |                                                   |                               |                            |         |                                 | OK Cancel                                                                                                    |